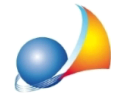

## La finestra *Assegnamento manuale quote* non si vede correttamente (interfaccia con caratteri grandi).

Nel caso in cui la maschera *Assegnamento manuale quote* presentasse una non corretta visualizzazione (come mostrato in figura) dove, ad esempio, non vi è la possibilità di modificare le quote stesse e/o chiudere la finestra (essendo non visibili i relativi pulsanti), il problema può essere dovuto ad alcune impostazioni dello schermo diverse da quelle supportate dal programma DE.A.S.II.

| 🖬 Assegnamento manuale delle quote                               |                                                                                                    |                                                                                                    |                                                                                                    |
|------------------------------------------------------------------|----------------------------------------------------------------------------------------------------|----------------------------------------------------------------------------------------------------|----------------------------------------------------------------------------------------------------|
|                                                                  |                                                                                                    |                                                                                                    |                                                                                                    |
| Descrizione cespite                                              |                                                                                                    | Valore                                                                                                    |                                                                                                    |
| IMM.00 Immobile censito al CT SAVONA, Fg. 23 N. 145 € 185.000.00 |                                                                                                    |                                                                                                    |                                                                                                    |
|                                                                  |                                                                                                    |                                                                                                    |                                                                                                    |
|                                                                  |                                                                                                    |                                                                                                    |                                                                                                    |
|                                                                  |                                                                                                    |                                                                                                    |                                                                                                    |
|                                                                  |                                                                                                    |                                                                                                    |                                                                                                    |
|                                                                  |                                                                                                    |                                                                                                    |                                                                                                    |
| Oueto relativo al hono coloxionato (IMM 007)                     |                                                                                                    |                                                                                                    |                                                                                                    |
| ezionalo (imm.007)                                               |                                                                                                    | 0001                                                                                                    | A (z/y)                                                                                                    |
| GRADO DI PARENTELA                                               | DIRITTO                                                                                                    | ×                                                                                                    | <u>y</u>                                                                                                    |
| CONIUGE                                                          | PIENA PROPRIETA'                                                                                                    | 0                                                                                                    | 1                                                                                                    |
| FIGLIO                                                           | PIENA PROPRIETA'                                                                                                    | 1                                                                                                    | 1 =                                                                                                    |
| NIPOTE IN LINEA RETTA                                            | PIENA PROPRIETA'                                                                                                    | 0                                                                                                    | 1                                                                                                    |
| NIPOTE IN LINEA RETTA                                            | PIENA PROPRIETA'                                                                                                    | 0                                                                                                    | 1                                                                                                    |
|                                                                  |                                                                                                    |                                                                                                    |                                                                                                    |
|                                                                  |                                                                                                    |                                                                                                    |                                                                                                    |
|                                                                  |                                                                                                    |                                                                                                    |                                                                                                    |
|                                                                  |                                                                                                    |                                                                                                    | -                                                                                                    |
|                                                                  | 1                                                                                                    |                                                                                                    | 1.                                                                                                    |
| Attribuzione multipla.                                           |                                                                                                    |                                                                                                    |                                                                                                    |
|                                                                  | delle quote<br>Descrizione cespite<br>l'SAVONA, Fg. 23 N. 145<br>SAVONA, Fg. 23 N. 145<br>Ezionato (IMM.007)<br>GRADO DI PARENTELA<br>CONIUGE<br>FIGLIO<br>NIPOTE IN LINEA RETTA<br>NIPOTE IN LINEA RETTA | delle quote   Descrizione cespite   FSAVONA, Fg. 23 N. 145   GRADO DI PARENTELA   OCONIUGE PIENA PROPRIETA'   FIGLIO PIENA PROPRIETA'   NIPOTE IN LINEA RETTA PIENA PROPRIETA'   NIPOTE IN LINEA RETTA PIENA PROPRIETA'   NIPOTE IN LINEA RETTA PIENA PROPRIETA' | Descrizione cespite Valore   FSAVONA, Fg. 23 N. 145 C1   ezionato (IMM.007) C1   GRADO DI PARENTELA DIRITTO QUOT   CONIUGE PIENA PROPRIETA' 0   FIGLIO PIENA PROPRIETA' 1   NIPOTE IN LINEA RETTA PIENA PROPRIETA' 0   NIPOTE IN LINEA RETTA PIENA PROPRIETA' 0   Attribuzione m Attribuzione m 0 |

Per ovviare al problema, su sistemi operativi da *Windows7* in poi, è necessario procedere seguendo queste semplici operazioni:

- A programmi chiusi, posizionarsi sul desktop e cliccare con il tasto destro del mouse;
- Dal menu associato al tasto destro del mouse, cliccare sull'opzione Personalizza;
- Nella finestra che si apre, cliccare in basso a sinistra sull'opzione Schermo;
- Nella nuova schermata, cliccare su Imposta dimensioni testo personalizzate (DPI);
- Nella finestra intitolata *Impostazione personalizzata DPI* disattivare la spunta *Usa ridimensionamento DPI dello stile di Windows XP*;
- Premere quindi su OK;
- Successivamente premere su Applica;
- Nella finestra di avviso di Microsoft Windows, cliccare su *Disconetti ora* in modo da rendere effettive le opzioni scelte;
- Al termine del riavvio, effettuare il login e lanciare DE.A.S.II;
- Una volta caricata la pratica che si stava analizzando, cliccare su *Calcoli* | *Assegnamento manuale quote.*